# 优化 RF3166 PA 效率之实例分析

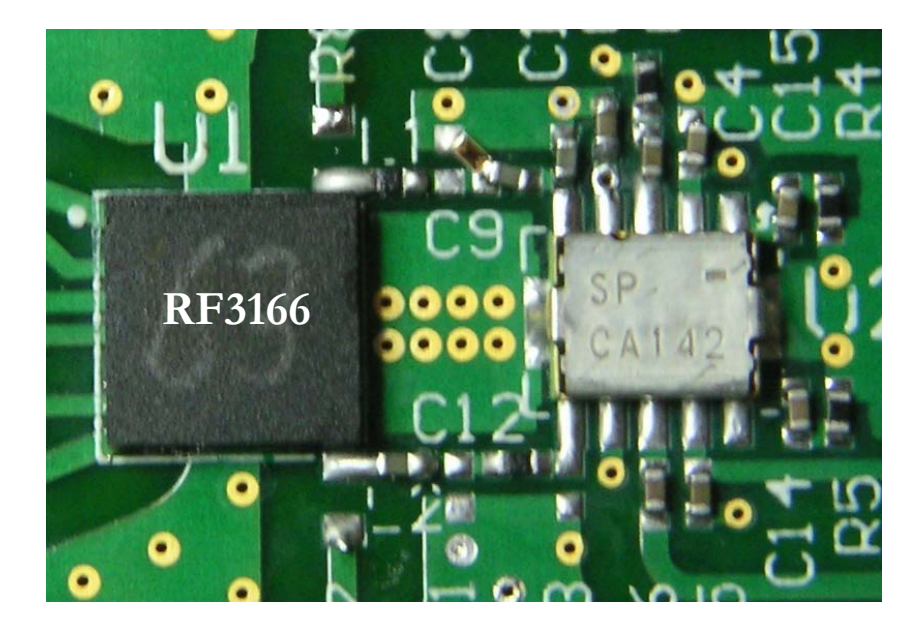

## 目录

- 关键词
- 前言
- 实验前的准备工作
- 确认没有优化前的 PA 消耗电流
- 校准网络分析仪
- 测量 A 板上面的 PA 输出阻抗
- 使用 Smith Chart 进行元器件选择
- 将软件建议的值在 A 板上面作验证
- 将得到的器件值在 B 板上面作验证
- 优化 PA 效率的流程图
- 小结
- 设计参考小贴士
- 参考文档
- 版本管理

# 关键词

| PA        | Power Amplifier 功率放大器                            |  |  |  |
|-----------|--------------------------------------------------|--|--|--|
| Load Pull | PA 在不同负载情况下面的一些关键指标数据,比如线性,效率等等。                 |  |  |  |
| 非信令模式     | Non-signaling Mode 非呼叫模式,测试手机没有和基站同步。            |  |  |  |
| 天线开关      | Diplexer,GSM 手机上面使用的收发切换开关。Antenna Switch Module |  |  |  |
| Vramp     | 控制 PA 输出功率的模拟电压。                                 |  |  |  |
|           |                                                  |  |  |  |
|           |                                                  |  |  |  |
|           |                                                  |  |  |  |
|           |                                                  |  |  |  |
|           |                                                  |  |  |  |

3

-----

### 前言

首先,非常感谢您选用 RFMD 公司性能优越的产品。

很多工程师在电路设计过程中,被如何减少 PA 工作电流的问题困扰。一些运营商在向 设计公司定制手机的时候,他们往往在手机通话时间和消耗电流方面提出了很苛刻的要求。

虽然 RFMD 在 PA 设计上面已经保证了良好的工作效率,但是在我们做 application design 时候,适当的电路优化是很必要的。

如何优化 PA 的效率呢?本文介绍了一种比较简单易行的调整 PA 输出匹配的方法。

主要步骤就是根据 RFMD 提供的 Load Pull 数据和网络分析仪测试结果,然后借助于 Smith-Chart 软件进行匹配元器件选择。最后根据软件给出的参考器件进行验证,测试。

本文通过一个实例,在一个手机板上优化了 RF3166 的输出负载,匹配到最大效率点,减少了 RF3166 的工作电流。

需要说明的是,本文提供的方法,并不仅仅是用于减少 PA 的工作电流。在 PA 输出功率不足的时候,也可以使用这个方法。对于 CDMA 和 WCDMA 放大器调试也有一定的参考意义。

好,让我们开始。

## 实验前的准备工作

1. 被测电路板和线缆

电路板 2 个,要求同一批次,能够正常通话,能进入非信令模式。能够方便更换 PA 的 输出器件。如果有屏蔽盖遮挡,请先去掉屏蔽盖。

去掉其中一个电路板上的 RF3166,我们假定称这个电路板为 A,用于网络分析仪使用。准备好很细的金属线,比如漆包线,焊接在该电路板 ASM 天线开关模块的控制脚上。

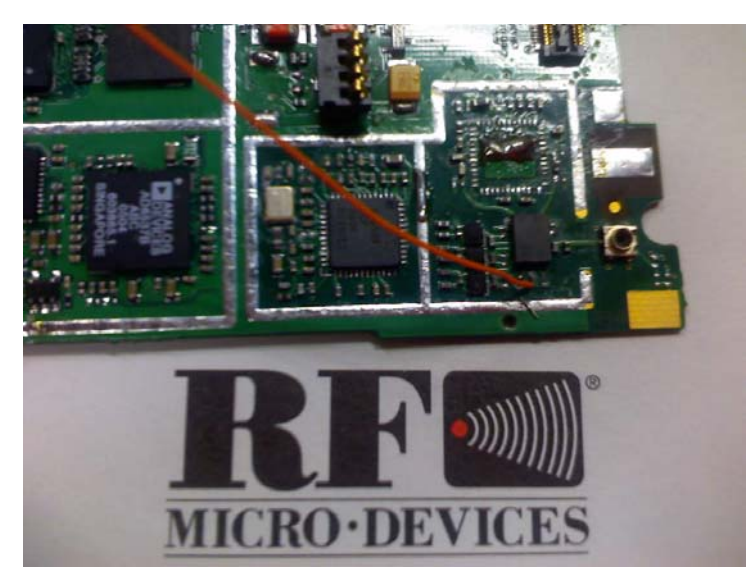

另外一个完整电路板我们称为 B。我们断开 B 的 PA 供电线 trace, 焊接另外一个供电线, 给 PA 单独供电。给 B 的电池连接器焊接好电源线, 以备使用。如果可以方便使用钩子或者 鳄鱼夹供电的话, 也可以不用焊线。

为什么要准备 2 块电路板呢? 这是因为我们用 A 电路板得到需要的匹配元器件, 然后 在 B 板上面进行验证测试。

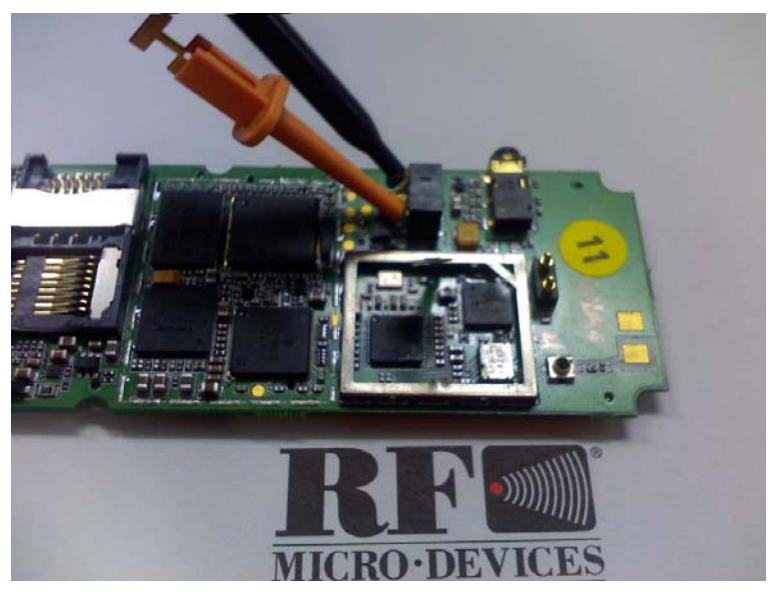

RFMD(Beijing) 市场销售部门 高级应用工程师 David Zhao (DZhao@rfmd.com) 5

### RFMD<sup>®</sup> CONFIDENTIAL

RFMD D

2. 电脑: 笔记本1台, 能通过串口线控制手机。

3. 串口线一条。

4. 射频线: SMA 头, 另外一端剥开, 露出里面的芯和屏蔽层, 方便焊接到电路板上面。长度为 10cm 左右。

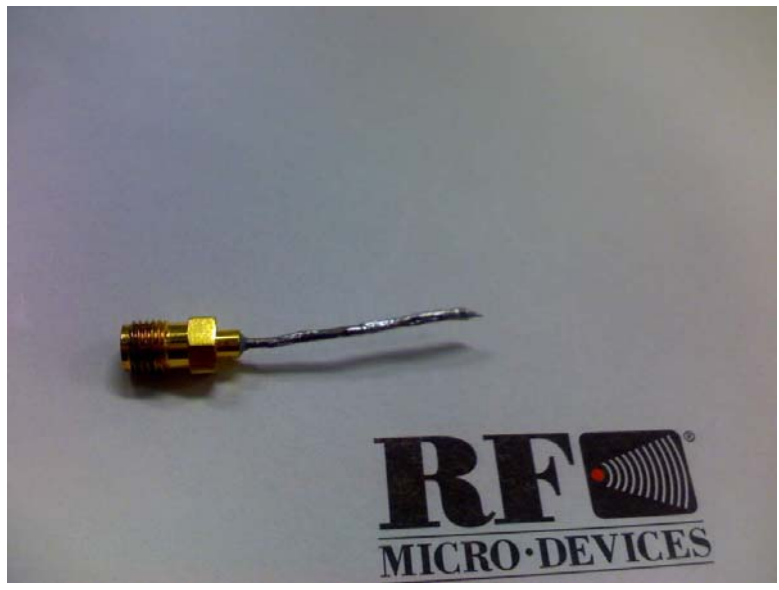

- 5. RFMD 提供的 RF3166 Load pull 数据。
- 6. 测试用设备:

Agilent 电源 2 台。其中一台要求高精度,供电电流 2A 以上。当然也要准备相应电源线。 大容量电解电容一只,放在主板 PA 供电线上,保证电源的稳定性。请一定注意电容的 正负极。

矢量网络分析仪一台和相关校准件。

50 Ohm 负载一个, SMA 头。

CMU200一台,或者 8960、功率计也可以。本实验采用 CMU200。

## 确认没有优化前的 PA 消耗电流。

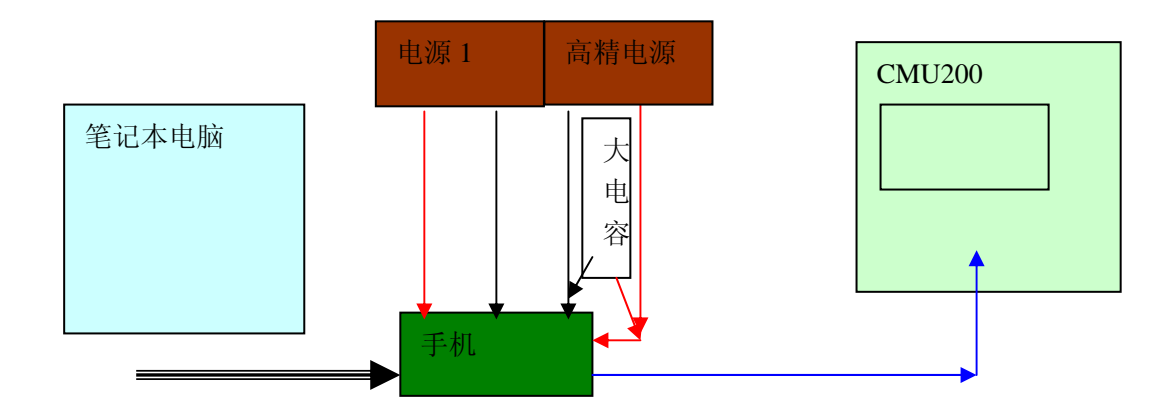

- 1. 如上图联接电路板 B 和测量设备。
- 2. 使用 2 台电源给 B 供电。其中的高精度电源单独给 PA 供电。另外一路电源给整个主板 供电。\*\*

RFMD(Beijing) 市场销售部门 高级应用工程师 David Zhao (DZhao@rfmd.com)

### RFMD<sup>®</sup> CONFIDENTIAL

3. 使用软件控制手机处于非信令发射模式。

4. 电源供电 3.8V, 调整 B 的发射功率, 我们在 Vramp DAC = 670 的时候, 得到发射功率 为 32.2dBm。此时 PA 耗电平均电流为 180mA。

后面我们在优化电路后,再次测量电路的时候,也要在输出功率 32.2dBm 的情况下进行测量工作。

\*\*也可以不需要单独给 PA。这里分成 2 台电源的目的是为了更加直观的看到 PA 工作电流的变化情况。

## 校准网络分析仪

网络分析仪的校准是这个实验比较关键的一部分。校准的好不好,直接关系到最终得到的匹配电路值的准确性。

我们选用比较常见的 Agilent 8753ES 矢量网络分析仪。开始单端口校准。

- 1. 选用端口1进行校准。在端口1上连接一个 SMA 头的射频电缆。
- 2. 设置网络分析仪的 start 和 stop 频率为 880MHz 到 915MHz。
- 3. 在 calibration 菜单里面选择单端口校准。我们需要 open 、 short 和 load 三个校准件。
- 4. 校准完成后我们选择 done 菜单。然后将网络分析仪的 measure 设置为 S11, display 设置 为 Smith Chart。
- 5. 我们在阻抗圆图上面看到在连接 load 负载的时候,所有的频率点阻抗都是 50Ohm,集 中到圆图的中心。
- 6. 然后我们取下 load。会发现阻抗点到了仪表显示的最右端,无穷大。
- 7. 将前面我们准备好的剥开的 SMA 电缆连接到校准好的仪表上面。看到阻抗点向上或者向下偏移了。不再集中到无穷大的点了。并且整个频段内的阻抗变成了一个弧线。如下图显示的,阻抗点由集中到最右端的无穷大,偏移到了红色弧线的位置。

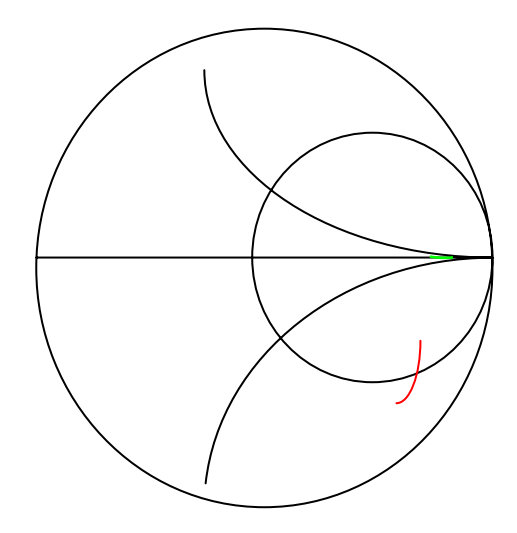

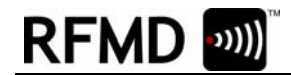

- 8. 在 calibration 菜单里面,向下翻页,找到了 port extension 选项。设置 extension On。然 后我们调整 extension 的大小。我们会看到上图中的红色圆弧也在不停的转动。一直将红 色圆弧调整到了接近阻抗无穷大的点。如图中绿色线条显示的位置。
- 9. 这样我们的校准就完成了。

# 测量 A 板上面的 PA 输出阻抗

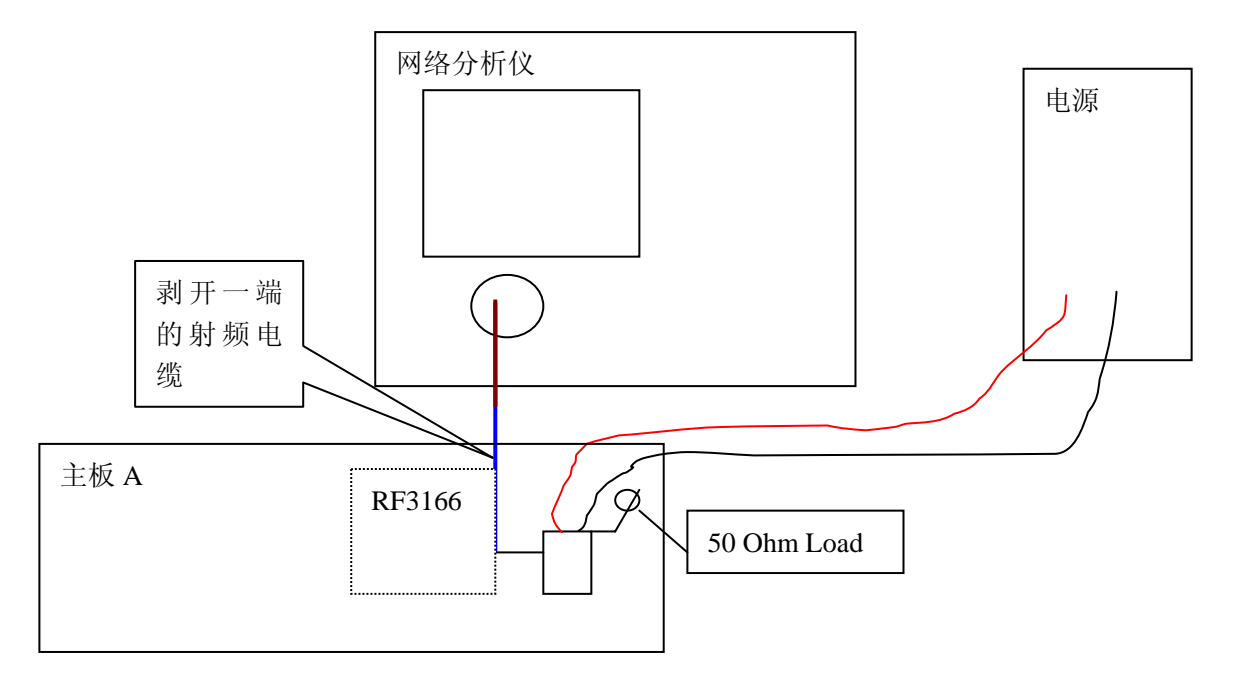

- 1. 如上图我们连接好测量设备。电源供电为 2.8V。这个电源主要是为了控制天线开关。让 天线开关处于 GSM900 打开状态。\*\*
- 2. 我们已经取下了 A 板上面的 RF3166。同时将 PA 到天线开关之间的匹配电路恢复到没 有任何匹配状态下面。也就是说去掉所有并联器件,将所有串联器件更换为 0Ohm。在 电路板 GSM PA out 的位置,我们将剥开的射频电缆焊接到了该位置。

# RFMD 💷

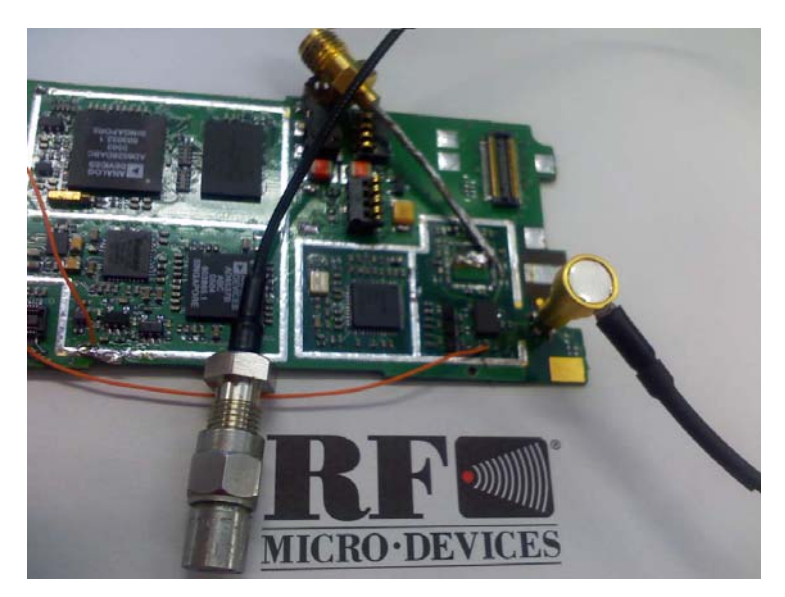

- 3. 将电路板上面的射频连接器位置我们接上了 50 Ohm 的负载。
- 4. 找到天线开关 ASM 的真值表(truth table)。我们打开电源,让天线开关处于常开状态。
- 5. 在网络分析仪上面观察 PA 的输出阻抗。根据下图中的 RF3166 的 Load Pull 数据。我们 选择 897.5MHz 的阻抗进行观察。

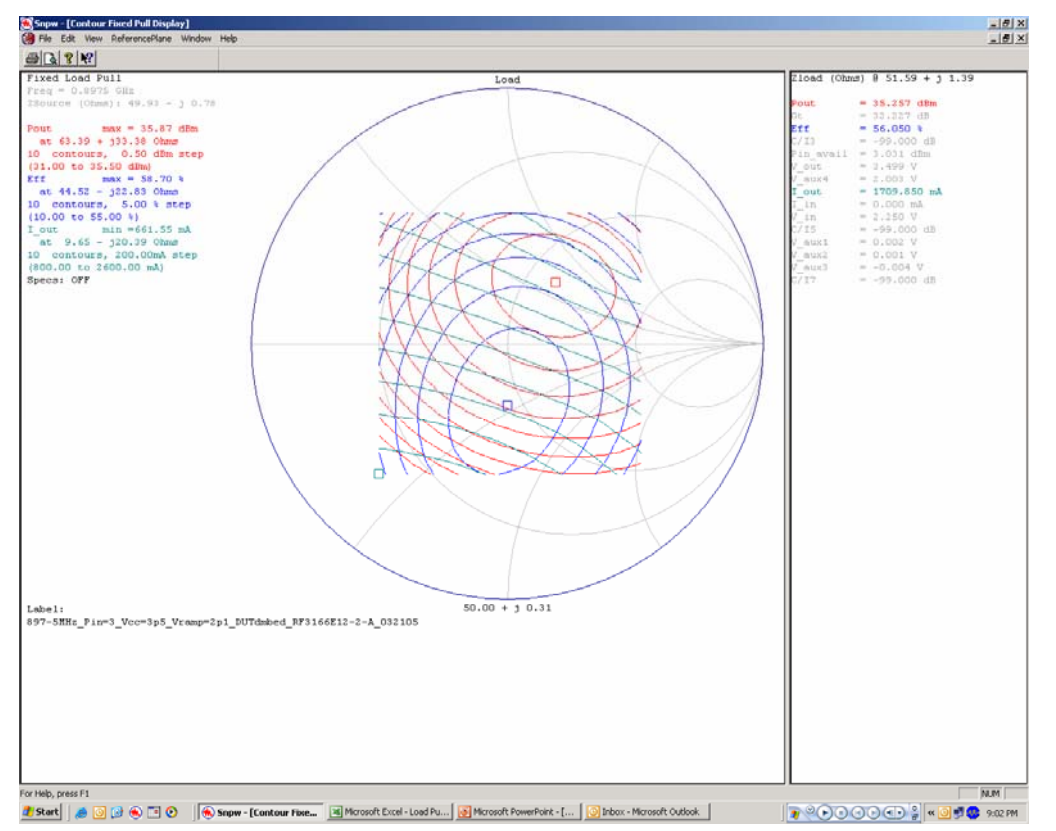

- 6. 打开网络分析仪的 Marker1, 调整频率到 897.5MHz。显示该点的阻抗为 77.1 + j4.2。 这是我们看到的实际的 PA 输出阻抗。
- 7. 根据上图,我们知道要将 PA 的效率调到最好,输出阻抗应该为 44.52 j22.03。(请参考后文小贴士部分。)

RFMD(Beijing) 市场销售部门 高级应用工程师 David Zhao (DZhao@rfmd.com)

## **RFMD® CONFIDENTIAL**

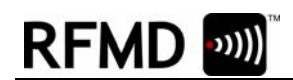

后面我们的工作就是调整匹配电路,将目前测量的阻抗变换到最佳效率点。这里用的小工具是 Smith Chart。

\*\*有工程师可能想到为什么不用控制软件控制 A 板直接处于发射模式呢?这样可以省掉在 PCB 上面焊接 控制线的问题。需要考虑的是因为 GSM 是工作在 Burst 模式下面的,天线开关并不是一直打开。在这样情 况下面测量,我们会在圆图上面看到不断抖动的阻抗线。

# 使用 Smith Chart 进行元器件选择

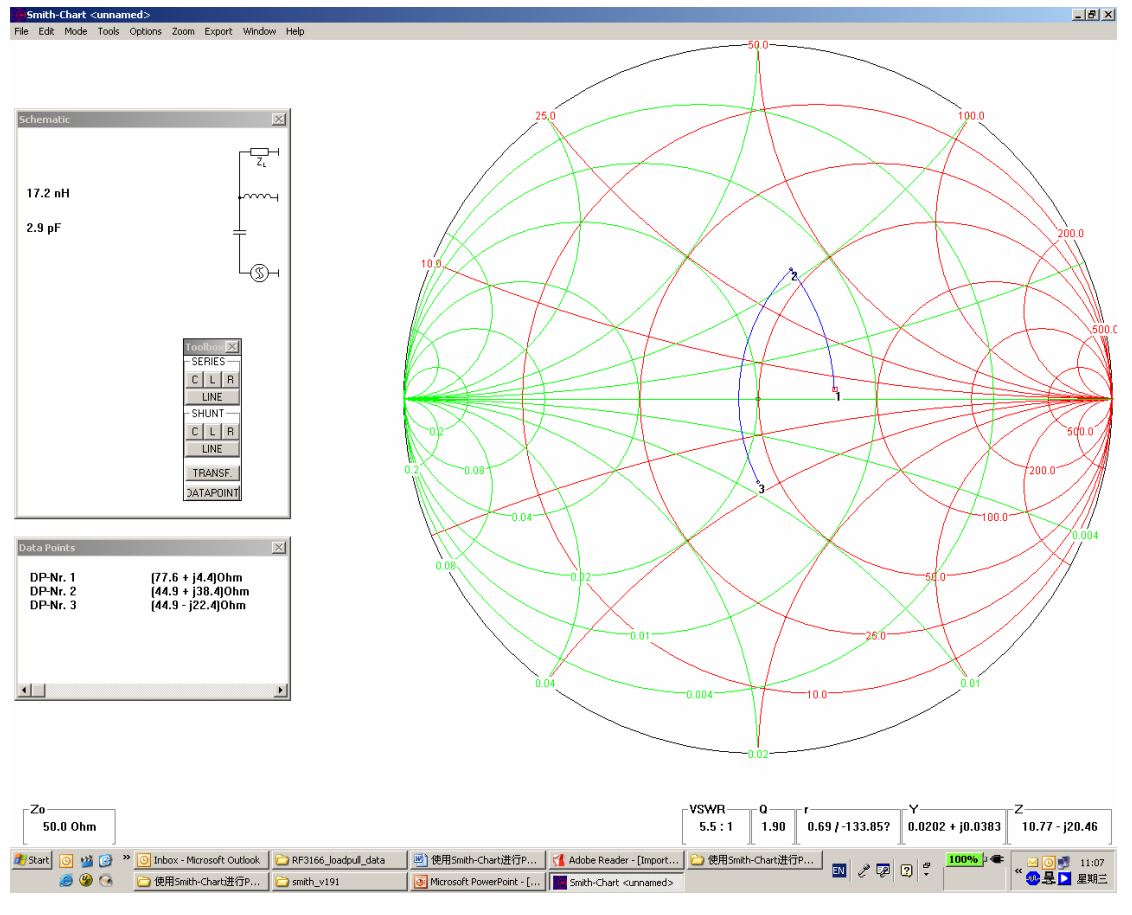

- 1. 如上图显示,我们打开 Smith Chart 软件。
- 2. 用鼠标选点,设置目前我们的实际阻抗 77.1 + j4.2,输入频率为 897.5MHz。
- 3. 点击小工具栏中的并联电感,移动鼠标,在圆图上面将阻抗的实部变换为 44.52。我们 在软件的右下角应该能够看到鼠标指定点的阻抗。
- 4. 选择串联电容功能,移动鼠标将虚部变换为-22。
- 5. 我们看到在浮动工具条里面,软件已经指示需要并联一个电感为17.2nH,然后串联一个 电容为2.9pF,这样能完成阻抗变换。

# 将软件建议的值在 A 板上面作验证

1. 我们将软件给出的以上值在 A 板上面作验证。

RFMD(Beijing) 市场销售部门 高级应用工程师 David Zhao (DZhao@rfmd.com)

10

### RFMD<sup>®</sup> CONFIDENTIAL

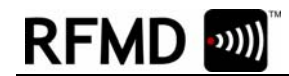

- 2. 选择电感为18nH,电容为3pF。从PA 到天线开关的方向。先串联一个电容,然后并联 一个电感。
- 3. 在网络分析仪上面观察现在 897.5MHz 的阻抗。发现实际测试值为 42 j25j。就是并没 有完全和我们软件给出的理想值相等。
- 4. 根据这次测量的结果,我们修改器件值为 3.3pF 电容和 15nH 的电感。用网络分析仪测 试。
- 5. 重复这个过程,直到我们找到最接近最佳效率点的元器件值。我们假定最后得到了 3.3pF 和 15nH 为最佳。

### 将得到的器件值在 B 板上面作验证

这里我们需要重复在前面做过的测试电流的实验。将 3.3pF 15nH 放到 B 板上面, 然后 测试 PA 工作电流。

我们看到平均消耗电流现在是 150mA。大约比没有优化前,电流减少了 30mA。需要注意的是 Vramp DAC =750,此时输出功率达到 32.2dBm。DAC 相比以前有变化。我们需要相应的修改射频参数 Radio default table,以便适应这种变化。

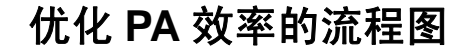

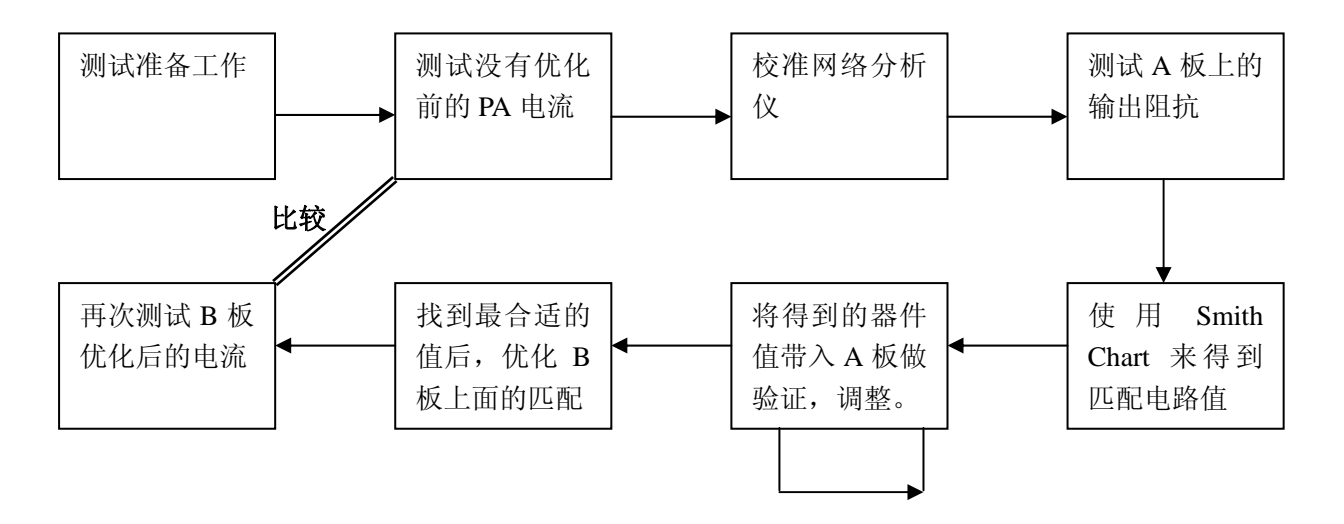

## 小结

以上我们用一个实例演示了如何优化 RF3166 的 GSM 频段工作效率,成功将平均电流 从 180mA 降低到了 150mA\*\*。其他频段的匹配可以参考相同的步骤。

小提示: 在做实验的过程中, 需要反复的实践才能慢慢体会一些细节的情况, 迅速的解决问题。

RFMD(Beijing) 市场销售部门 高级应用工程师 David Zhao (DZhao@rfmd.com)

#### RFMD<sup>®</sup> CONFIDENTIAL

--- 11

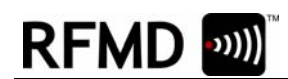

这里的文档只是提供某一个解决问题的方法。在实践过程中,可以不断的拓宽自己的思路。

希望对大家有帮助。

\*\*这里有一个需要注意的地方。随着效率的提高,有些情况下,对应相同的输出功率, Vramp 的电压会增大。有时候会出现 PA 最大输出功率不足的情况,或者出现输出功率随供电电压波动稳定性变差。由此,我们在保证良好效率的同时,也要兼顾 PA 最大输出功率余量是否足够。

# 设计参考小贴士

# 小贴士之一:最佳路径的选择问题。

我们知道在 Smith 圆图上面,阻抗匹配是有很多的路径可以选择的。如下图:

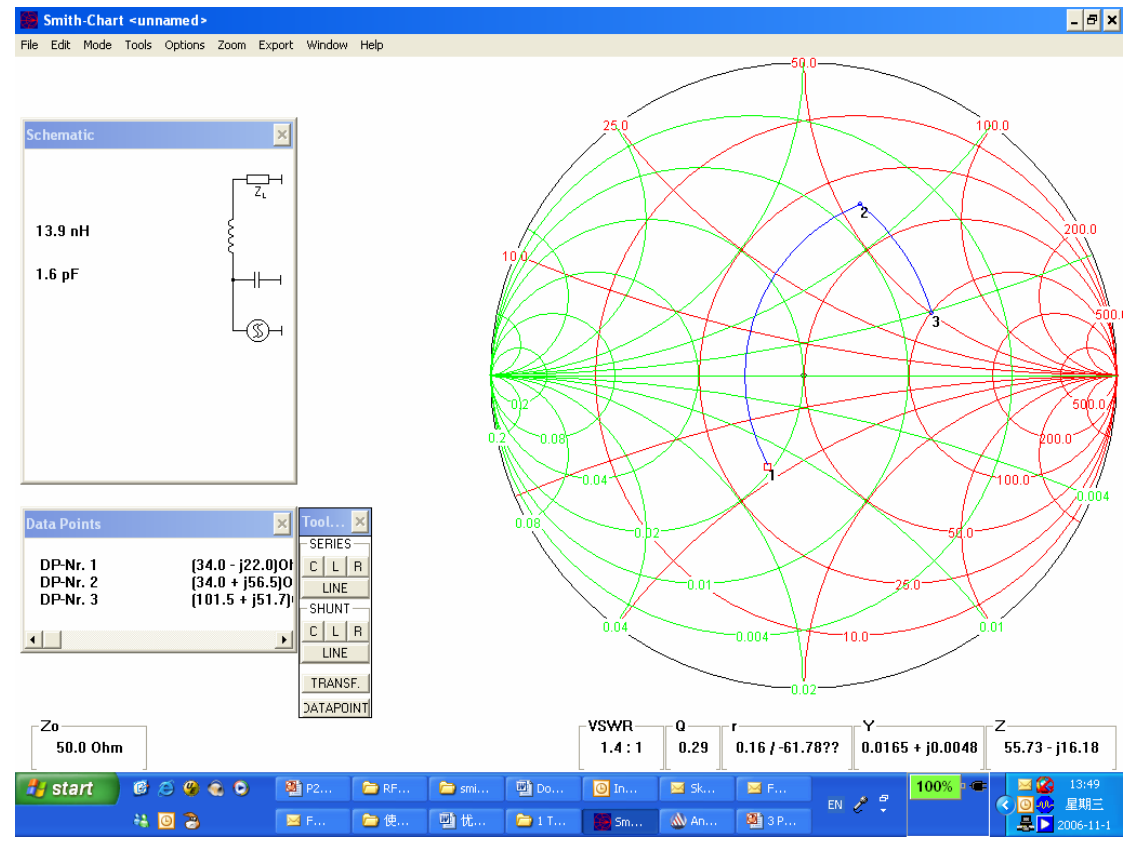

13

\_\_\_\_

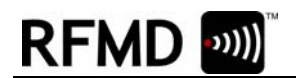

- 8 ×

File Edit Mode Tools Options Zoom Export Window Help

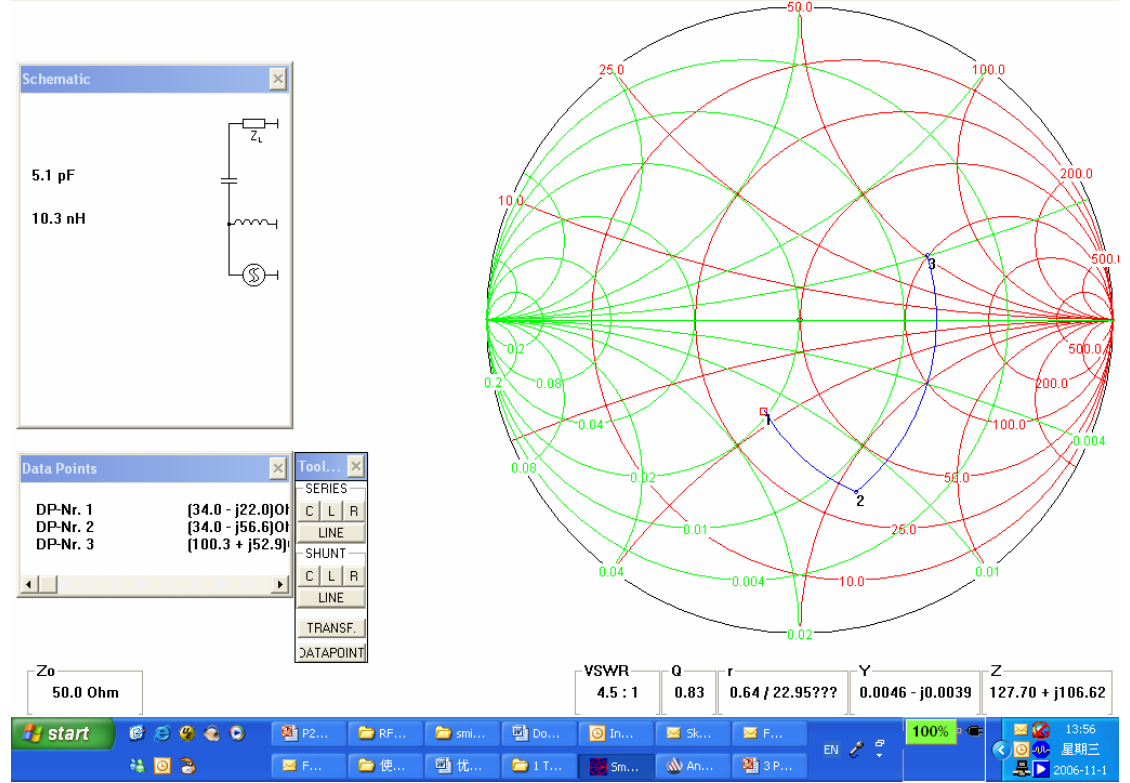

从上面的图片我们可以看出来,将 34.0-j22.0 变换为 100+j52.9,我们走了 2 条不同的路径。 当然,还有更多的路径可以选择。那么如何选择出最优化的路径呢?下面的意见供参考:

- 在校准网络分析仪的时候,可以采用双端口校准的方法。在手机板上射频连接器端口也可以连接到网络分析仪。这样,我们可以通过观察 S21 或者 S12 来考察插入损耗的变化。
- Smith Chart 给出了匹配的器件值,但是有时候,工程师无法在实际电路调试中找 到这样的值,或者这样器件很少使用。比如 13.2nH 的电感。
- 尽量不要使用对精度要求太高的值。比如 0.3pF, 0.4pF 等等。

经常多做实验,积累经验,有利于我们更快的解决问题。比如我们会很快发现上面的匹配路 径中,第一幅图给出的值需要被舍弃。

### 小贴士之二: Smith 圆图基础

#### RFMD<sup>®</sup> CONFIDENTIAL

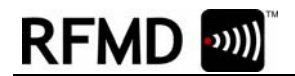

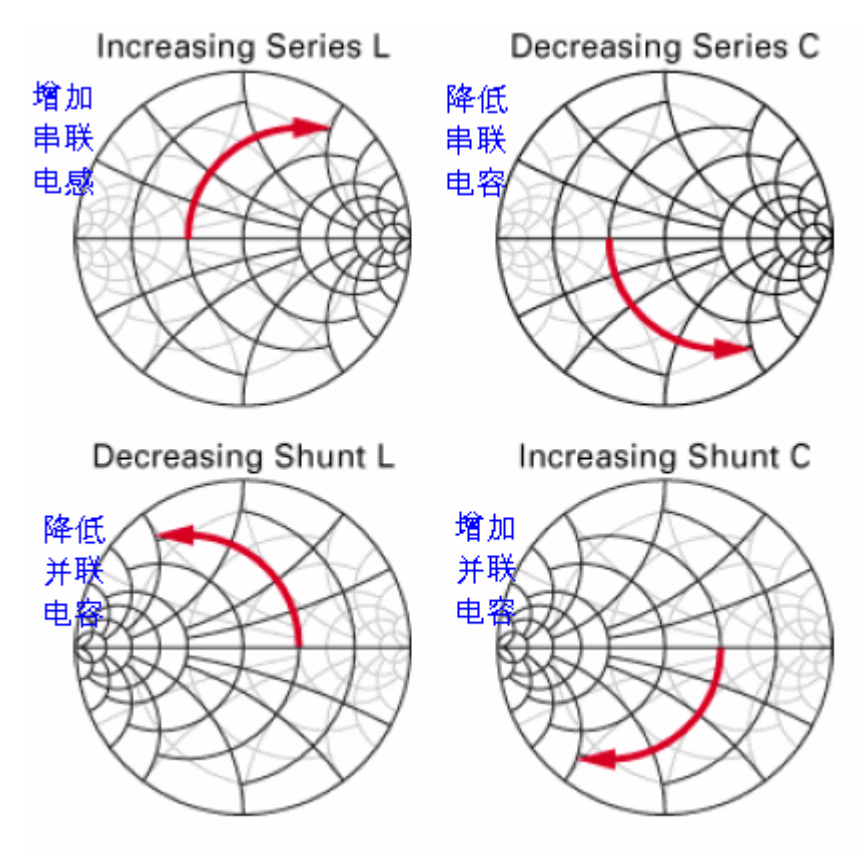

# 在 Load Pull 上面选择输出阻抗点的注意事项。

- 注意在效率和最大输出功率之间作平衡。有时候会出现这样的情况,效率非常好了,但 是手机的输出功率不足,比如说只能够到 32dBm 左右。如果不断增加 Vramp,可能发 现 Vramp=2.1V 时候,功率依然不足。切换谱 Switching Spectrum 超标。
- 注意功率随信道变化的平坦度。选点注意观察高中低信道的 Loadpull 数据,兼顾不同 频率的阻抗匹配。

## Load Pull 数据基础

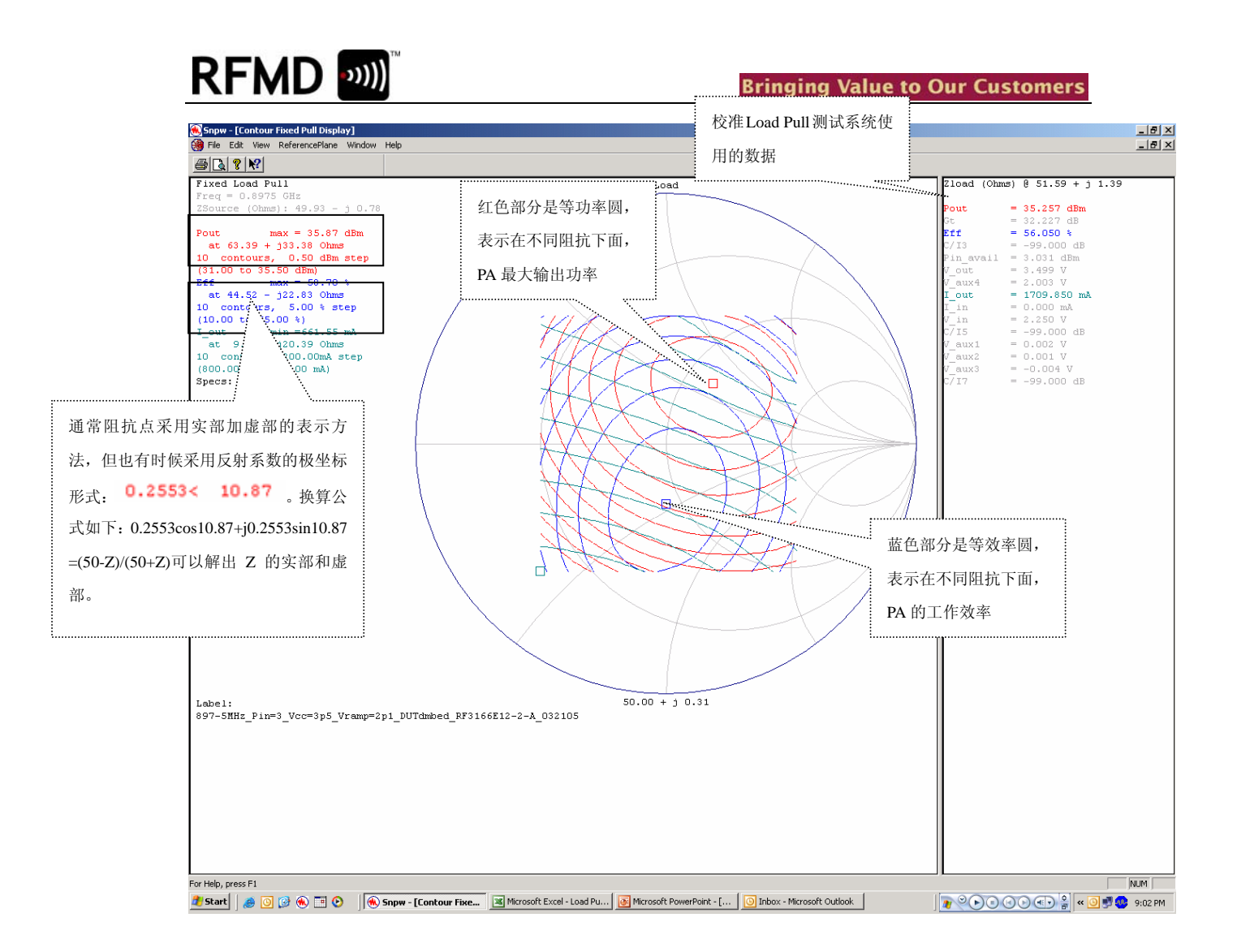

-----

# RFMD 💷

# 附录

优化前后整机(包含 PA 、BB)电流对照表(传导)

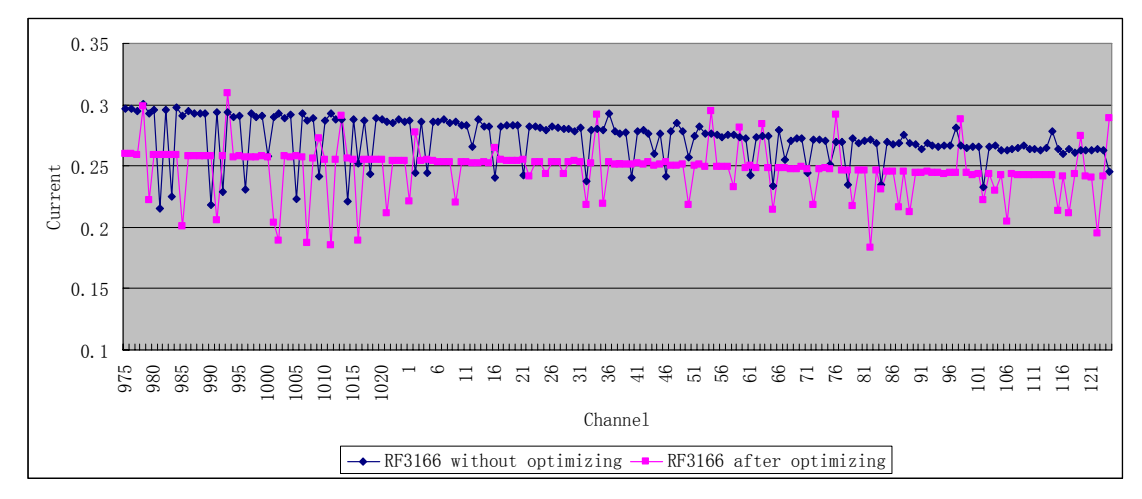

备注:上图中的电流剧烈的抖动是因为数据取样的时候,没有取多次平均值,导致测量 不准确。

# 参考文档

- 1. 3166 Matching Tutorial (Ver3)
- 2. RF3166E12-2-A\_032105

## 版本管理

| 2006-08-15 | V1.0 | 初稿       |  |
|------------|------|----------|--|
| 2006-08-31 | V1.1 | 增加了电流对比图 |  |
| 2006-10-17 | V1.2 | 增加了部分注释  |  |
| 2006-11-01 | V1.3 | 增加了小贴士部分 |  |

如果您对本文档有任何的想法和建议,欢迎反馈给我们。

17

### **RFMD<sup>®</sup> CONFIDENTIAL**

### 射频和天线设计培训课程推荐

易迪拓培训(www.edatop.com)由数名来自于研发第一线的资深工程师发起成立,致力并专注于微 波、射频、天线设计研发人才的培养;我们于 2006 年整合合并微波 EDA 网(www.mweda.com),现 已发展成为国内最大的微波射频和天线设计人才培养基地,成功推出多套微波射频以及天线设计经典 培训课程和 ADS、HFSS 等专业软件使用培训课程,广受客户好评;并先后与人民邮电出版社、电子 工业出版社合作出版了多本专业图书,帮助数万名工程师提升了专业技术能力。客户遍布中兴通讯、 研通高频、埃威航电、国人通信等多家国内知名公司,以及台湾工业技术研究院、永业科技、全一电 子等多家台湾地区企业。

易迪拓培训课程列表: http://www.edatop.com/peixun/rfe/129.html

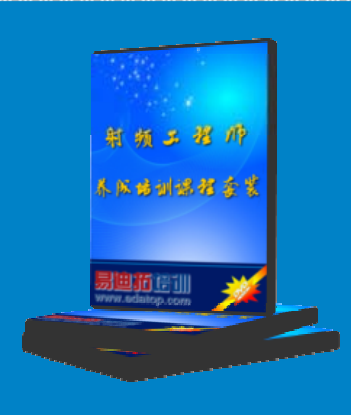

#### 射频工程师养成培训课程套装

该套装精选了射频专业基础培训课程、射频仿真设计培训课程和射频电 路测量培训课程三个类别共 30 门视频培训课程和 3 本图书教材; 旨在 引领学员全面学习一个射频工程师需要熟悉、理解和掌握的专业知识和 研发设计能力。通过套装的学习,能够让学员完全达到和胜任一个合格 的射频工程师的要求…

课程网址: http://www.edatop.com/peixun/rfe/110.html

#### ADS 学习培训课程套装

该套装是迄今国内最全面、最权威的 ADS 培训教程,共包含 10 门 ADS 学习培训课程。课程是由具有多年 ADS 使用经验的微波射频与通信系 统设计领域资深专家讲解,并多结合设计实例,由浅入深、详细而又 全面地讲解了 ADS 在微波射频电路设计、通信系统设计和电磁仿真设 计方面的内容。能让您在最短的时间内学会使用 ADS,迅速提升个人技 术能力,把 ADS 真正应用到实际研发工作中去,成为 ADS 设计专家...

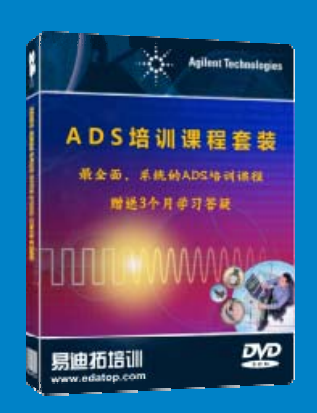

课程网址: http://www.edatop.com/peixun/ads/13.html

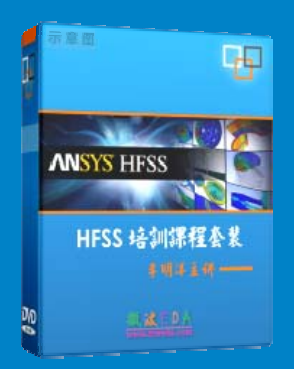

#### HFSS 学习培训课程套装

该套课程套装包含了本站全部 HFSS 培训课程,是迄今国内最全面、最 专业的 HFSS 培训教程套装,可以帮助您从零开始,全面深入学习 HFSS 的各项功能和在多个方面的工程应用。购买套装,更可超值赠送 3 个月 免费学习答疑,随时解答您学习过程中遇到的棘手问题,让您的 HFSS 学习更加轻松顺畅…

课程网址: http://www.edatop.com/peixun/hfss/11.html

#### CST 学习培训课程套装

该培训套装由易迪拓培训联合微波 EDA 网共同推出,是最全面、系统、 专业的 CST 微波工作室培训课程套装,所有课程都由经验丰富的专家授 课,视频教学,可以帮助您从零开始,全面系统地学习 CST 微波工作的 各项功能及其在微波射频、天线设计等领域的设计应用。且购买该套装, 还可超值赠送 3 个月免费学习答疑…

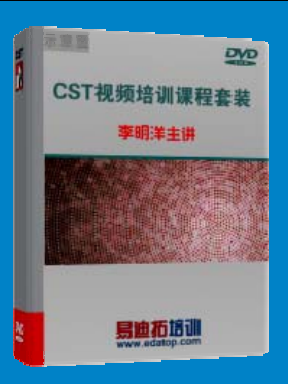

课程网址: http://www.edatop.com/peixun/cst/24.html

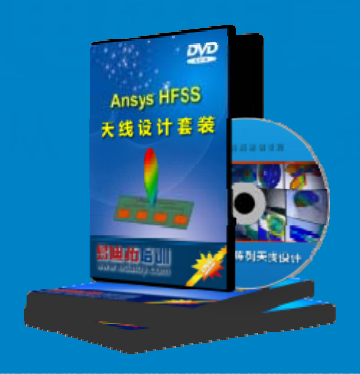

#### HFSS 天线设计培训课程套装

套装包含 6 门视频课程和 1 本图书,课程从基础讲起,内容由浅入深, 理论介绍和实际操作讲解相结合,全面系统的讲解了 HFSS 天线设计的 全过程。是国内最全面、最专业的 HFSS 天线设计课程,可以帮助您快 速学习掌握如何使用 HFSS 设计天线,让天线设计不再难…

课程网址: http://www.edatop.com/peixun/hfss/122.html

#### 13.56MHz NFC/RFID 线圈天线设计培训课程套装

套装包含 4 门视频培训课程,培训将 13.56MHz 线圈天线设计原理和仿 真设计实践相结合,全面系统地讲解了 13.56MHz 线圈天线的工作原理、 设计方法、设计考量以及使用 HFSS 和 CST 仿真分析线圈天线的具体 操作,同时还介绍了 13.56MHz 线圈天线匹配电路的设计和调试。通过 该套课程的学习,可以帮助您快速学习掌握 13.56MHz 线圈天线及其匹 配电路的原理、设计和调试…

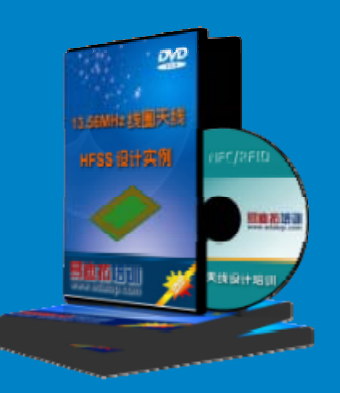

详情浏览: http://www.edatop.com/peixun/antenna/116.html

#### 我们的课程优势:

- ※ 成立于 2004 年, 10 多年丰富的行业经验,
- ※ 一直致力并专注于微波射频和天线设计工程师的培养,更了解该行业对人才的要求
- ※ 经验丰富的一线资深工程师讲授,结合实际工程案例,直观、实用、易学

#### 联系我们:

- ※ 易迪拓培训官网: http://www.edatop.com
- ※ 微波 EDA 网: http://www.mweda.com
- ※ 官方淘宝店: http://shop36920890.taobao.com

专注于微波、射频、大线设计人才的培养 **房迪拓培训** 官方网址: http://www.edatop.com

淘宝网店:http://shop36920890.taobao.cor